# FIRST TIME ENROLLMENT INSTRUCTIONS

| Complete the New Family Enrollment for McCall Outdoor Science School and Field Campus<br>Click: CONTINUE TO ENROLLMENT OPTIONS<br>Step One, Options<br>Choose: ENROLL [insert name] FOR 2022<br>Click: ADD OPTION next the appropriate program<br>Choose: the Student or Chaperone rate<br>Scroll to the bottom and click: SAVE & CONTINUE<br>Step Two, Questions<br>Complete the questions page<br>Click: SAVE & CONTINUE<br>Step Two, Questions<br>Complete the questions page<br>Click: SAVE & CONTINUE<br>Step Three, Forms<br>Read, sign & date the Activity Waiver<br>Click: SUBMIT<br>Click: SUBMIT<br>Click: SAVE & CONTINUE<br>Step 4, Checkout<br>Type your name in the signature box<br>Click: Submit Enrollment Request<br>You will see the following image when enrollment is complete:<br>= McCall Outdoor Science School and Field Campus                                                                                                    | Click enrollment link: https://mccalloutdoorscienceschool.campmanagement.com/enroll   |
|----------------------------------------------------------------------------------------------------|---------------------------------------------------------------------------------------|
| Click: CONTINUE TO ENROLLMENT OPTIONS<br>Step One, Options<br>Choose: ENROLL [insert name] FOR 2022<br>Click: ADD OPTION next the appropriate program<br>Choose: the Student or Chaperone rate<br>Scroll to the bottom and click: SAVE & CONTINUE<br>Step Two, Questions<br>Complete the questions page<br>Click: SAVE & CONTINUE<br>Step Three, Forms<br>Read, sign & date the Activity Waiver<br>Click: SUBMIT<br>Read the Consent to Research<br>Choose: yes or no<br>Click: SUBMIT<br>Click: SUBMIT<br>Click: SUBMIT<br>Click: SUBMIT<br>Type your name in the signature box<br>Click: Submit Enrollment Request<br>To will see the following image when enrollment is complete:<br>To will see the following image when enrollment is complete:<br>To will see the following image when enrollment is complete:<br>To McCall Outdoor Science School and Field Campus<br>Type your name in the sugnature box<br>Click: Submit Enrollment Complete for Sacha Jackson<br>The complete twas successfully submitted<br>Thank you!                                                                                                    | Complete the New Family Enrollment for McCall Outdoor Science School and Field Campus |
| Step One, Options<br>Choose: ENROLL [insert name] FOR 2022<br>Click: ADD OPTION next the appropriate program<br>Choose: the Student or Chaperone rate<br>Scroll to the bottom and click: SAVE & CONTINUE<br>Step Two, Questions<br>Complete the questions page<br>Click: SAVE & CONTINUE<br>Step Three, Forms<br>Read, sign & date the Activity Waiver<br>Click: SUBMIT<br>Read the Consent to Research<br>Choose: yes or no<br>Click: SUBMIT<br>Click: SUBMIT<br>Click: SUBMIT<br>Click: SUBMIT<br>Click: SUBMIT<br>Click: SUBMIT<br>Click: SUBMIT<br>Click: SuBMIT<br>Click: SuBMIT<br>Mathematical Submit Submit Submi | Click: CONTINUE TO ENROLLMENT OPTIONS                                                 |
| Choose: ENROLL [insert name] FOR 2022<br>Click: ADD OPTION next the appropriate program<br>Choose: the Student or Chaperone rate<br>Scroll to the bottom and click: SAVE & CONTINUE<br>Step Two, Questions<br>Complete the questions page<br>Click: SAVE & CONTINUE<br>Step Three, Forms<br>Read, sign & date the Activity Waiver<br>Click: SUBMIT<br>Read the Consent to Research<br>Choose: yees or no<br>Click: SUBMIT<br>Click: SAVE & CONTINUE<br>Step 4, Checkout<br>Type your name in the signature box<br>Click: Submit Enrollment Request<br>You will see the following image when enrollment is complete:                                                                                                    | Step One, Options                                                                     |
| Click: ADD OPTION next the appropriate program<br>Choose: the Student or Chapperone rate<br>Scroll to the bottom and click: SAVE & CONTINUE<br>Step Two, Questions<br>Complete the questions page<br>Click: SAVE & CONTINUE<br>Step Three, Forms<br>Read, sign & date the Activity Waiver<br>Click: SUBMIT<br>Read the Consent to Research<br>Choose: yes or no<br>Click: SUBMIT<br>Click: SAVE & CONTINUE<br>Step 4, Checkout<br>Type your name in the signature box<br>Click: Submit Enrollment Request<br>You will see the following image when enrollment is complete:<br>McCall Outdoor Science School and Field Campus<br>McCall Outdoor Science School and Field Campus<br>Vour errolment request was successfully submitted!<br>Thank you!<br>RETURN TO ENROLLMENTS PACE                                                                                                    | Choose: ENROLL [insert name] FOR 2022                                                 |
| Choose: the Student or Chaperone rate<br>Scroll to the bottom and click: SAVE & CONTINUE<br>Step Two, Questions<br>Complete the questions page<br>Click: SAVE & CONTINUE<br>Step Three, Forms<br>Read, sign & date the Activity Waiver<br>Click: SUBMIT<br>Read the Consent to Research<br>Choose: yes or no<br>Click: SUBMIT<br>Click: SUBMIT<br>Click: SAVE & CONTINUE<br>Step 4, Checkout<br>Type your name in the signature box<br>Click: Submit Enrollment Request<br>You will see the following image when enrollment is complete:<br>McCall Outdoor Science School and Field Campus<br>McCall Outdoor Science School and Field Campus<br>Vour enrollment request was successfully submitted!<br>Thank you<br><u>RETURN TO ENROLLMENTS PAGE</u>                                                                                                    | Click: ADD OPTION next the appropriate program                                        |
| Scroll to the bottom and click: SAVE & CONTINUE<br>Step Two, Questions<br>Complete the questions page<br>Click: SAVE & CONTINUE<br>Step Three, Forms<br>Read, sign & date the Activity Waiver<br>Click: SUBMIT<br>Read the Consent to Research<br>Choose: yes or no<br>Click: SUBMIT<br>Click: SAVE & CONTINUE<br>Step 4, Checkout<br>Type your name in the signature box<br>Click: Submit Enrollment Request<br>You will see the following image when enrollment is complete:<br>I McCall Outdoor Science School and Field Campus<br>McCall Outdoor Science School and Field Campus<br>Vour enrollment request was successfully submitted!<br>Thank you!<br>RETURN TO ENROLLMENTS PAGE                                                                                                    | Choose: the Student or Chaperone rate                                                 |
| Step Two, Questions<br>Complete the questions page<br>Click: SAVE & CONTINUE<br>Step Three, Forms<br>Read, sign & date the Activity Waiver<br>Click: SUBMIT<br>Read the Consent to Research<br>Choose: yes or no<br>Click: SUBMIT<br>Click: SUBMIT<br>Click: SUBMIT<br>Click: SWE & CONTINUE<br>Step 4, Checkout<br>Type your name in the signature box<br>Click: Submit Enrollment Request<br>You will see the following image when enrollment is complete:<br>McCall Outdoor Science School and Field Campus<br>McCall Outdoor Science School and Field Campus<br>McCall Outdoor Science School and Field Campus<br>McCall Outdoor Science School and Field Campus<br>McCall Outdoor Science School and Field Campus<br>McCall Outdoor Science School and Field Campus<br>McCall Outdoor Science School and Field Campus<br>McCall Outdoor Science School and Field Campus<br>McCall Outdoor Science School and Field Campus                                                                                                    | Scroll to the bottom and click: SAVE & CONTINUE                                       |
| Complete the questions page<br>Click: SAVE & CONTINUE<br>Step Three, Forms<br>Read, sign & date the Activity Waiver<br>Click: SUBMIT<br>Read the Consent to Research<br>Choose: yes or no<br>Click: SUBMIT<br>Click: SAVE & CONTINUE<br>Step 4, Checkout<br>Type your name in the signature box<br>Click: Submit Enrollment Request<br>You will see the following image when enrollment is complete:<br>McCall Outdoor Science School and Field Campus<br>McCall Outdoor Science School and Field Campus<br>McCall Outdoor Science for Sacha Jackson<br>Vour enrollment request was successfully submitted!<br>Thank you!<br><u>RETURN TO ENROLLMENTS PAGE</u>                                                                                                    | Step Two, Questions                                                                   |
| Click: SAVE & CONTINUE<br>Step Three, Forms<br>Read, sign & date the Activity Waiver<br>Click: SUBMIT<br>Read the Consent to Research<br>Choose: yes or no<br>Click: SUBMIT<br>Click: SAVE & CONTINUE<br>Step 4, Checkout<br>Type your name in the signature box<br>Click: Submit Enrollment Request<br>You will see the following image when enrollment is complete:<br>McCall Outdoor Science School and Field Campus<br>McCall Outdoor Science School and Field Campus<br>McCall Outdoor Science for Sacha Jackson<br>Vour enrollment request was successfully submitted!<br>Thank you!<br><u>RETURN TO ENROLLMENTS PAGE</u>                                                                                                    | Complete the questions page                                                           |
| Step Three, Forms<br>Read, sign & date the Activity Waiver<br>Click: SUBMIT<br>Read the Consent to Research<br>Choose: yes or no<br>Click: SUBMIT<br>Click: SAVE & CONTINUE<br>Step 4, Checkout<br>Type your name in the signature box<br>Click: Submit Enrollment Request<br>You will see the following image when enrollment is complete:<br>McCall Outdoor Science School and Field Campus<br>McCall Outdoor Science School and Field Campus<br>McCall Outdoor Science for Sacha Jackson<br>Vour enrollment request was successfully submitted!<br>Thank you!<br><u>RETURN TO ENROLLMENTS PAGE</u>                                                                                                    | Click: SAVE & CONTINUE                                                                |
| Read, sign & date the Activity Waiver<br>Click: SUBMIT<br>Read the Consent to Research<br>Choose: yes or no<br>Click: SUBMIT<br>Click: SAVE & CONTINUE<br>Step 4, Checkout<br>Type your name in the signature box<br>Click: Submit Enrollment Request<br>You will see the following image when enrollment is complete:<br>You will see the following image when enrollment is complete:<br>McCall Outdoor Science School and Field Campus<br>McCall Outdoor Science for Sacha Jackson<br>Your enrollment request was successfully submitted!<br>Thank you!<br><u>RETURN TO ENROLLMENTS PAGE</u>                                                                                                    | Step Three, Forms                                                                     |
| Click: SUBMIT<br>Read the Consent to Research<br>Choose: yes or no<br>Click: SUBMIT<br>Click: SUBMIT<br>Click: SAVE & CONTINUE<br>Step 4, Checkout<br>Type your name in the signature box<br>Click: Submit Enrollment Request<br>Tou will see the following image when enrollment is complete:<br>To will see the following image when enrollment is complete:<br>McCall Outdoor Science School and Field Campus<br>Image of the following image when enrollment is complete:<br>Click: Submit Enrollment complete for Sacha Jackson<br>Vour enrollment request was successfully submitted!<br>Thank you!                                                                                                    | Read, sign & date the Activity Waiver                                                 |
| Read the Consent to Research<br>Choose: yes or no<br>Click: SUBMIT<br>Click: SAVE & CONTINUE<br>Step 4, Checkout<br>Type your name in the signature box<br>Click: Submit Enrollment Request<br>You will see the following image when enrollment is complete:<br>T McCall Outdoor Science School and Field Campus<br>McCall Outdoor Science School and Field Campus<br>McCall Outdoor Science for Sacha Jackson<br>Museum Science School and Field Campus<br>Museum Science School and Field Campus<br>McCall Outdoor Science School and Field Campus<br>McCall Outdoor Science Science Science Science Science Science Science Science Science Science Sci                                                                               | Click: SUBMIT                                                                         |
| Choose: yes or no<br>Click: SUBMIT<br>Click: SAVE & CONTINUE<br>Step 4, Checkout<br>Type your name in the signature box<br>Click: Submit Enrollment Request<br>You will see the following image when enrollment is complete:<br>To uvil see the following image when enrollment is complete:<br>To uvil see the following image when enrollment following image when enrollment is complete for Sacha Jackson<br>Vour enrollment request was successfully submitted!<br>Thank you!<br>EUURN TO ENROLLMENTS PAGE                                                                                                    | Read the Consent to Research                                                          |
| Click: SUBMIT<br>Click: SAVE & CONTINUE<br>Step 4, Checkout<br>Type your name in the signature box<br>Click: Submit Enrollment Request<br>You will see the following image when enrollment is complete:<br>McCall Outdoor Science School and Field Campus<br>McCall Outdoor Science School and Field Campus<br>McCall Outdoor Science for Sacha Jackson<br>Mour enrollment request was successfully submitted!<br>Thank you!<br>MCCALLINENTS PAGE                                                                                                    | Choose: yes or no                                                                     |
| Click: SAVE & CONTINUE<br>Step 4, Checkout<br>Type your name in the signature box<br>Click: Submit Enrollment Request<br>You will see the following image when enrollment is complete:<br>McCall Outdoor Science School and Field Campus<br>Image: McCall Outdoor Science for Sacha Jackson<br>Image: March Science School and Field Campus<br>Image: McCall Outdoor Science for Sacha Jackson<br>March Science School and Field Campus<br>Image: McCall Outdoor Science School and Field Campus<br>Image: McCall Outdoor Science Science Science Science Science Science Science Scien                                                  | Click: SUBMIT                                                                         |
| Step 4, Checkout<br>Type your name in the signature box<br>Click: Submit Enrollment Request<br>You will see the following image when enrollment is complete:<br>McCall Outdoor Science School and Field Campus<br>For Charlen Complete for Sacha Jackson<br>Vour enrollment request was successfully submitted!<br>Thank you!<br>METURN TO ENROLLMENTS PAGE                                                                                                    | Click: SAVE & CONTINUE                                                                |
| Type your name in the signature box<br>Click: Submit Enrollment Request<br>You will see the following image when enrollment is complete:<br>McCall Outdoor Science School and Field Campus<br>McCall Outdoor Science for Sacha Jackson<br>Pour enrollment request was successfully submitted!<br>Thank you!<br>MCCALLINENTS PAGE                                                                                                    | Step 4, Checkout                                                                      |
| Click: Submit Enrollment Request<br>You will see the following image when enrollment is complete:<br>McCall Outdoor Science School and Field Campus<br>Incollment complete for Sacha Jackson<br>Vour enrollment request was successfully submitted!<br>Thank you!<br>RETURN TO ENROLLMENTS PAGE                                                                                                    | Type your name in the signature box                                                   |
| State                                                                                                    | Click: Submit Enrollment Request                                                      |
| Enrollment complete for Sacha Jackson          Your enrollment request was successfully submitted!         Thank you!                                                                                                    | You will see the following image when enrollment is complete:                         |
| Fund the complete for Sacha Jackson         Vour enrollment request was successfully submitted!         Thank you!         RETURN TO ENROLLMENTS PAGE                                                                                                    | ■ McCall Outdoor Science School and Field Campus                                      |
| Fund the complete for Sacha Jackson         Vour enrollment request was successfully submitted!         Thank you!         RETURN TO ENROLLMENTS PAGE                                                                                                    |                                                                                       |
| For Complete for Sacha Jackson         Your enrollment request was successfully submitted!         Thank you!         RETURN TO ENROLLMENTS PAGE                                                                                                    |                                                                                       |
| Your enrollment request was successfully submitted!<br>Thank you!                                                                                                    | Enrollment complete for Sacha Jackson                                                 |
| Your enrollment request was successfully submitted!<br>Thank you!                                                                                                    |                                                                                       |
| Your enrollment request was successfully submitted!<br>Thank you!<br>RETURN TO ENROLLMENTS PAGE                                                                                                    |                                                                                       |
| Your enrollment request was successfully submitted!<br>Thank you!<br>RETURN TO ENROLLMENTS PAGE                                                                                                    |                                                                                       |
| Thank you! RETURN TO ENROLLMENTS PAGE                                                                                                    | Your enrollment request was successfully submitted!                                   |
| RETURN TO ENROLLMENTS PAGE                                                                                                    | Thank you!                                                                            |
| RETURN TO ENROLLMENTS PAGE                                                                                                    |                                                                                       |
| RETURN TO ENROLLMENTS PAGE                                                                                                    |                                                                                       |
| RETURN TO ENROLLMENTS PAGE                                                                                                    |                                                                                       |
|                                                                                                    | RETURN TO ENROLLMENTS PAGE                                                            |
|                                                                                                    |                                                                                       |

You receive 2 emails:

- 1. University of Idaho new enrollment request includes Family Dashboard login credentials
- 2. Enrollment Confirmation includes what to bring and MOSS Store links

## ACCESSING THE FAMILY DASHBOARD

- 1. Find your login credentials in the University of Idaho new enrollment request email
- 2. Alternatively, <u>https://mccalloutdoorscienceschool.campmanagement.com/campers</u> and click *What's my password*?

## ALREADY HAVE A FAMILY DASHBOARD & NEED TO ADD A FAMILY MEMBER

- Open the family dashboard use the login information that was emailed to you after you set up the original dashboard. This link will take you directly to the Family Dashboard: https://mccalloutdoorscienceschool.campmanagement.com/campers
- Click on ENROLLMENT on the left hand yellow bar
- Click on the green box that says ADD PARTICIPANT
- Fill it out for the new family member and enroll in a program

## ALREADY HAVE A FAMILY DASHBOARD & NEED TO ENROLL A FAMILY MEMBER

- Open the family dashboard use the login information that was emailed to you after you set up the
  original dashboard. This link will take you directly to the Family Dashboard:
  <a href="https://mccalloutdoorscienceschool.campmanagement.com/campers">https://mccalloutdoorscienceschool.campmanagement.com/campers</a>
- Click on ENROLLMENT on the left hand yellow bar
- Click on the blue box under the family member's name that says ENROLL [insert name] FOR 2023
- Click ADD OPTION next to the appropriate program
- Select the STUDENT option or the TEACHER/CHAPERONE depending on who it is
- Scroll to the bottom and click SAVE & CONTINUE
- Follow the prompts all the way to the end when you click SUBMIT
- You will receive an enrollment confirmation email when you have successfully submitted enrollment for a program

# DOUBLE CHECKING IF ENROLLMENT IS COMPLETE

Login to the Family Dashboard Click: Enrollment (option on the left hand side) All successfully enrolled participants will have the following image below their name:

#### ✓ Currently enrolled for 2022

If you don't see that, chose: ENROLL [insert name] FOR 2022 Follow the above FIRST TIME ENROLLMENT INSTRUCTIONS

#### ADMIN: UNENROLL

- Search for the family in the upper right hand corner
- Click on the student to unenroll
- Click on the Action Menu middle right hand side
- Choose Unenroll for 2023
- Click on the sessions to unenroll from
- Click on Unenroll camper lower right hand side